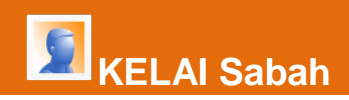

# Utiliser Excel pour exploiter des résultats expérimentaux

# Travaux des Actions Académiques Mutualisées

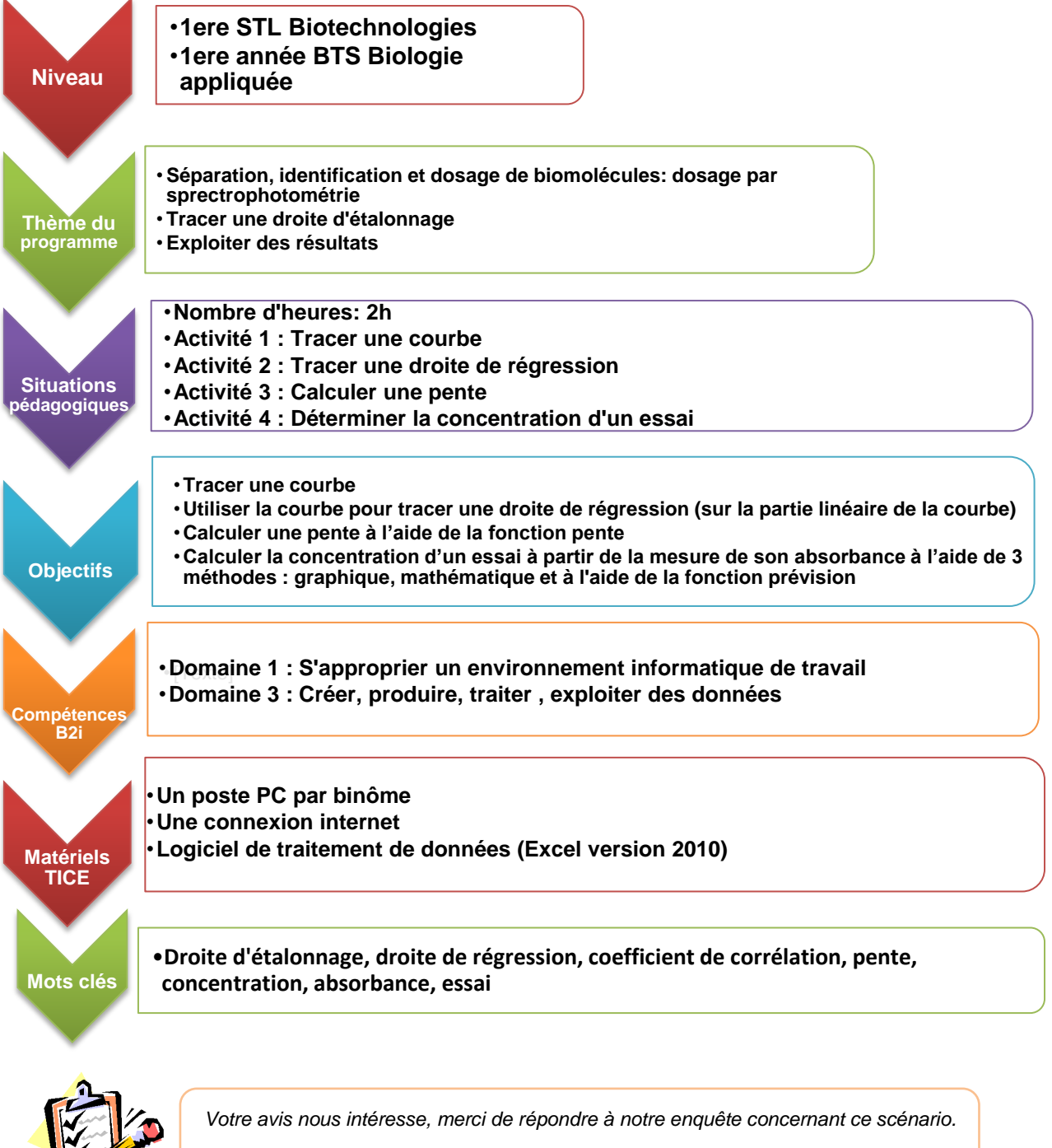

Elève, cliquer <u>ici</u>.

Professeur, cliquer <u>ici</u>.

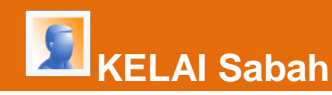

## Activité 1 : Tracer une courbe

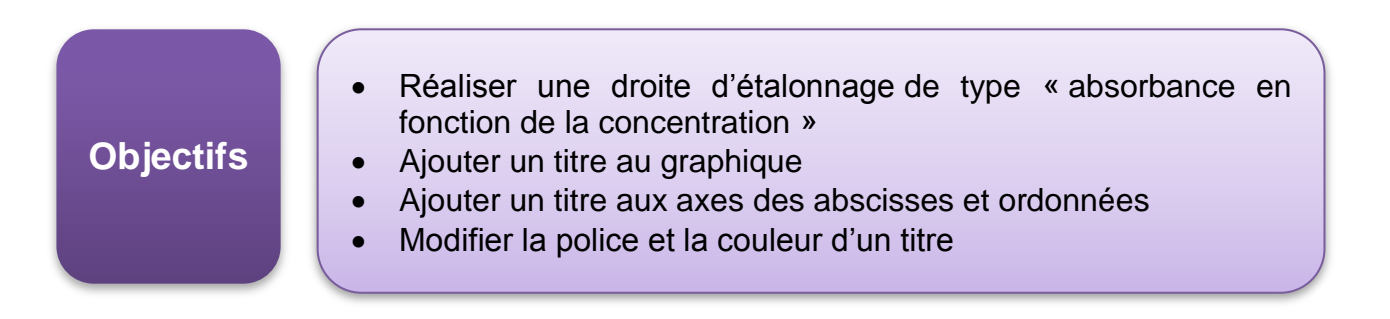

On cherche à déterminer la concentration en protéines dans un échantillon. Pour cela, on dispose d'une série de tube dans lesquels se trouve cette protéine selon une gamme croissante de concentrations. Un réactif a été ajouté afin d'obtenir un produit dont l'absorbance est mesurable. L'objectif de cette activité est de réaliser une droite d'étalonnage.

1 Ouvrir un fichier Excel et l'enregistrer dans un répertoire sous un nom identifiable.

→ Fichier/enregistrer sous : nommer le fichier et choisir le lieu d'enregistrement

### 2 Recopier les résultats suivants :

| C (g/L) | Α     |
|---------|-------|
| 0       | 0     |
| 10      | 0,100 |
| 20      | 0,202 |
| 30      | 0,320 |
| 40      | 0,405 |
| 50      | 0,407 |
| 60      | 0,408 |
| 70      | 0,408 |

Sauvegarder le travail !!!

3

- Tracer le graphique obtenu à partir des données précédentes :
  - → Sélectionner tout le tableau (les deux colonnes, titres inclus)
  - → Insertion/nuage/nuage de points avec courbes lissées et marqueurs

😡 Sauvegarder le travail !!!

### 4 Modifier le titre du graphique :

→ Sélectionner le titre généré automatiquement et le modifier (texte, couleur et taille de police).

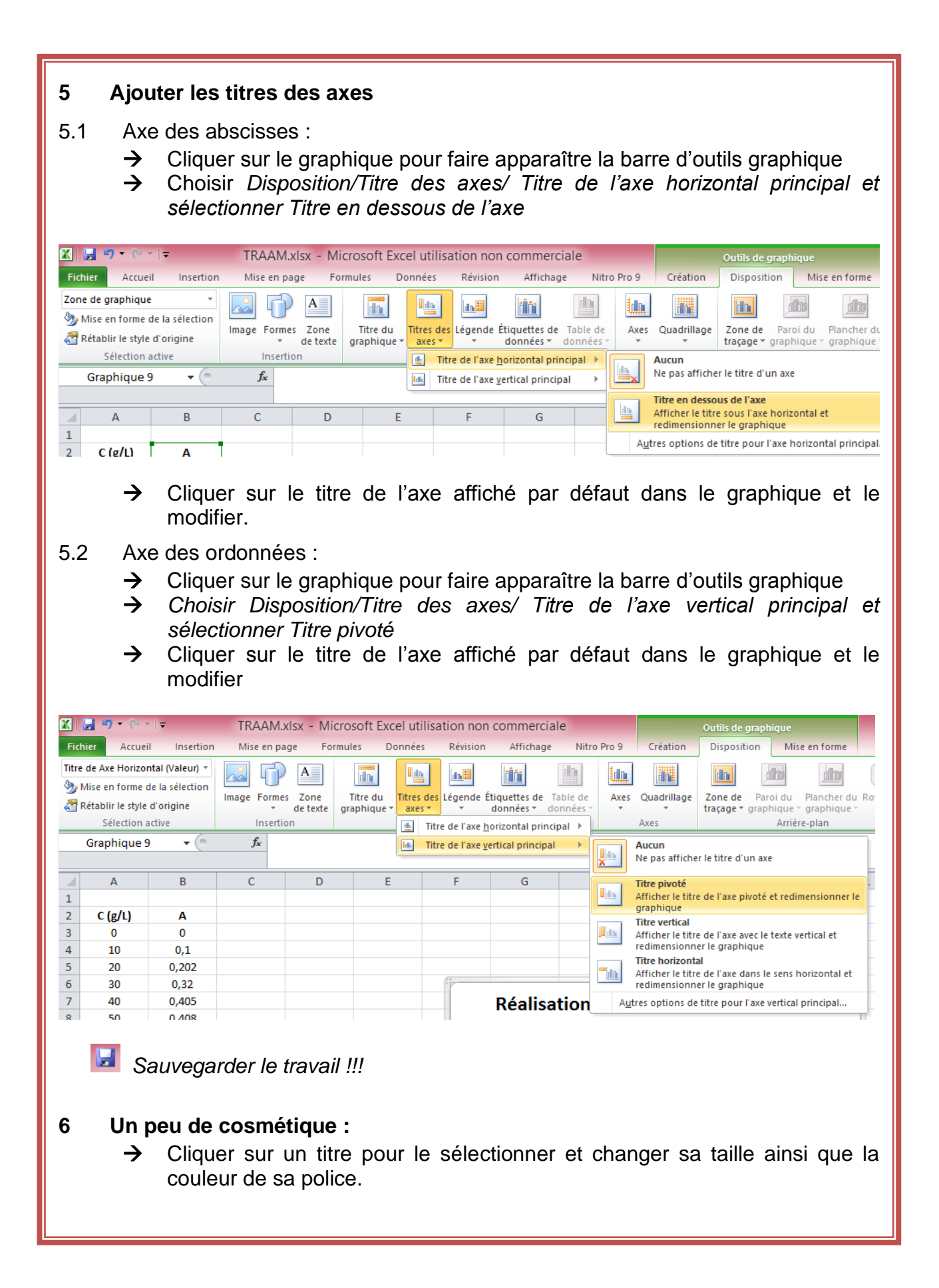

# Activité 2 : Tracer une droite de régression

| • | Aiouter    | des | données   | àun  | araphique |
|---|------------|-----|-----------|------|-----------|
| - | 7 90 0 101 | 400 | 001110000 | u un | grupingut |

#### • Ajouter une droite de régression (courbe de tendance)

# • Afficher l'équation de la droite de régression et son coefficient de corrélation

- Modifier les paramètres d'une courbe (couleur, aspect des points)
- Prolonger une droite de régression

### 1 Tracer une droite de régression

KELAI Sabah

**Objectifs** 

- 1.1 Repérer les points correspondant à la partie linéaire de la courbe.
- 1.2 Faire un clic droit sur un point de la courbe (n'importe lequel).
- 1.3 Sélectionner « *ajouter une courbe de tendance »*.

|    | А       | В     | С | D | E | F        | G       | Н       | I.                            | J                | К              | L |
|----|---------|-------|---|---|---|----------|---------|---------|-------------------------------|------------------|----------------|---|
| 1  |         |       |   |   |   |          |         |         |                               |                  |                |   |
| 2  | C (g/L) | Α     |   |   |   |          |         |         |                               |                  |                |   |
| 3  | 0       | 0     |   |   |   |          |         |         |                               |                  |                |   |
| 4  | 10      | 0,1   |   |   |   |          |         |         |                               |                  |                |   |
| 5  | 20      | 0,202 |   |   |   |          |         |         |                               |                  |                |   |
| 5  | 30      | 0,32  |   |   |   | (* *     |         |         | 3333                          |                  |                |   |
| 7  | 40      | 0,405 |   |   |   |          | Réalisa | tion d' | une droite                    | e d'étalo        | nnage          |   |
| 3  | 50      | 0,408 |   |   |   |          |         |         |                               |                  |                |   |
| Э  | 60      | 0,408 |   |   |   |          | 0,45    |         | <u> </u>                      | · • • •          | 2              |   |
| .0 | 70      | 0,408 |   |   |   |          | 0,4     |         | τ τ Λ <sup>^</sup>            |                  | •              |   |
| 1  |         |       |   |   |   |          | 0.3     | _       |                               | A Dene H         | ~ 2            |   |
| 2  |         |       |   |   |   | a        | 0.25    | G       |                               | · • 🗳 • 🗹        | - 4            |   |
| 3  |         |       |   |   |   | <u> </u> | 0,2     |         |                               |                  |                |   |
| 4  |         |       |   |   |   | S S      | 0,15    |         | Supprimer                     |                  |                |   |
| 5  |         |       |   |   |   | ∢        | 0,1     |         | Rét <u>a</u> blir le style d' | origine          |                |   |
| 6  |         |       |   |   |   |          | 0,05    | 1       | Modifier le type d            | e graphique Sé   | rie de données |   |
| 7  |         |       |   |   |   |          | 0 😹     |         | Sél <u>e</u> ctionner des (   | données          |                |   |
| .8 |         |       |   |   |   |          | U       | 1       | Rotation 3D                   |                  |                |   |
| .9 |         |       |   |   |   |          |         |         |                               |                  |                |   |
| 20 |         |       |   |   |   | :        |         |         | Ajouter des etiqu             | ettes de donne   | 25             | 4 |
| 21 |         |       |   |   |   |          |         |         | Ajouter une <u>c</u> ourt     | pe de tendance.  |                |   |
| 22 |         |       |   |   |   |          |         |         | Mettre en forme u             | ine série de dor | nnées          |   |
| 3  |         |       |   |   |   |          |         |         |                               |                  |                |   |

| 2 Sélectionner le type d<br>Une fois la boîte de dialogue<br>éléments indiqués dans la fig | <b>le régression</b><br>« <i>Format de la courbe de tendance</i> » ouverte, choisir les<br>gure suivante :                                                                                                    |
|--------------------------------------------------------------------------------------------|----------------------------------------------------------------------------------------------------|
| Options de courbe o<br>Couleur du trait<br>Style de trait<br>Ombre<br>Éclat et contours ad | le tendance<br>Type de régression/de courbe de tendance<br>Type de régression/de courbe de tendance<br>Exponentielle<br>Linéaire<br>Logarithmique                                                                                                    |
|                                                                                            | Polynomiale       Ordre:       2         Puissance         Image: Comparison of the state of the state of the st |
|                                                                                            | Personnalisé :         Prévision         Trans <u>f</u> érer :       0,0         périodes         Reculer :       0,0         périodes         Définir l'interception =       0,0         ✓       Afficher l'équation sur le graphique         ✓       Afficher le goefficient de détermination (R²) sur le graphique                                                                                                    |
|                                                                                            | Fermer                                                                                                    |

- 2.1 Déplacer l'équation de la droite afin de rendre le graphique plus lisible
- 2.2 Commenter le résultat obtenu, sachant qu'un coefficient de corrélation R<sup>2</sup> acceptable est supérieur à 0,999.
- 2.3 Cliquer sur la droite de régression et la supprimer.
- 3 Tracer une droite de régression sur la partie linéaire de la courbe :
- 3.1 Cliquer sur le graphique et choisir « sélectionner des données »

| Coper     Coper     C     | F      | V        |                                      |
|----------------------------------------------------------------------------------------------------|--------|----------|--------------------------------------|
| Coper Coper |        | đ0<br>Po | Couper                               |
|                                                                                                    |        | 41       | Cogier                               |
|                                                                                                    |        |          | Coptions de collège :                |
| Police,      Modifier le type de graphique      Sélgctionner des données      Déplacer le graphique      Botation 3D      Rotation 3D      Mettre à l'arrière-glan      Mettre à l'arrière-glan      Mettre du parce de graphique      Grand de la zone de graphique      Grand de la zone de graphique      Grand de la zone de graphique      Grand de la zone de graphique      Grand de la zone de graphique      Grand de la zone de graphique                                                                                                    |        | 2        | Rét <u>a</u> blir le style d'origine |
| Modifier le type de graphique Sélgctionner des données Déplacer le graphique Rotation 3D Grouper Hettre au premier plan Mettre à l'arrière-glan Affecter uge macro Corror de la pose de graphique                                                                                                    |        | A        | Police te d'étalonnage               |
| Sélgctionner des données       Déplacer le graphique       Rotation 3D       Grouper       Mettre au premier plan       Mettre à l'arrière-glan       Affecter unge macro                                                                                                    |        | db.      | Modifier le type de graphique        |
| Déplacer le graphique      Botation 3D      Entation 3D      Entation 3D      Mettre airanière-glan      Mettre à l'arnière-glan      Affecter uge macro      Format de la zone de graphique                                                                                                    |        | -        | Sélectionner des données             |
| Botation 3D       Image: Image: Image                                          | a      | <u>h</u> | Déplacer le graphique                |
| Grouper     >       Wettre au premier plan     >       Mettre à l'arrière-glan     >       Affecter uge macro     >                                                                                                    | ĕ      |          | Rotation 3D                          |
| Kettre au premier plan     Affecter une macro                                                                                                    | -fa    | Đ        | <u>G</u> rouper                      |
| Mettre à l'arrière-glan     Affecter uge macro                                                                                                    | S<br>S | ۹.       | Mettre au premier plan >             |
| Affecter une macro                                                                                                    | ¥      | ۹.       | Mettre à l'arrière-glan +            |
| Format de la zone de granbique                                                                                                    |        |          | Affecter u <u>n</u> e macro          |
| 60 80                                                                                                    |        | <b>P</b> | Format de la zone de graphique 60 80 |
| Calibri (( 10 · A A Zone de graphi )                                                                                                    |        | Calib    | bri (( + 10 + A + A Zone de graphi + |
|                                                                                                    |        | G        |                                      |

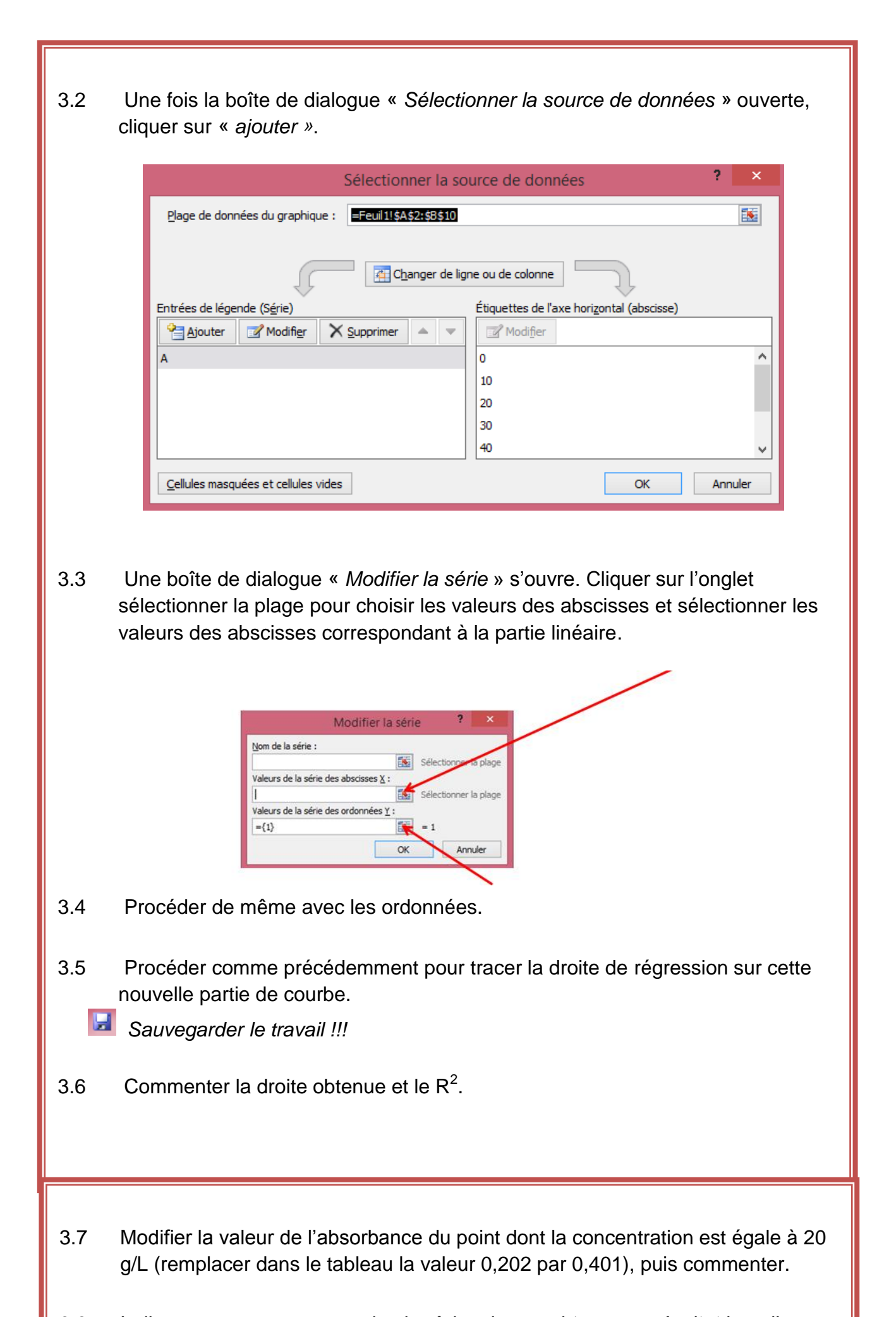

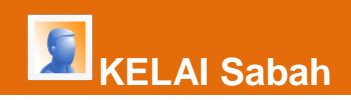

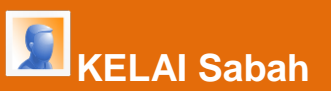

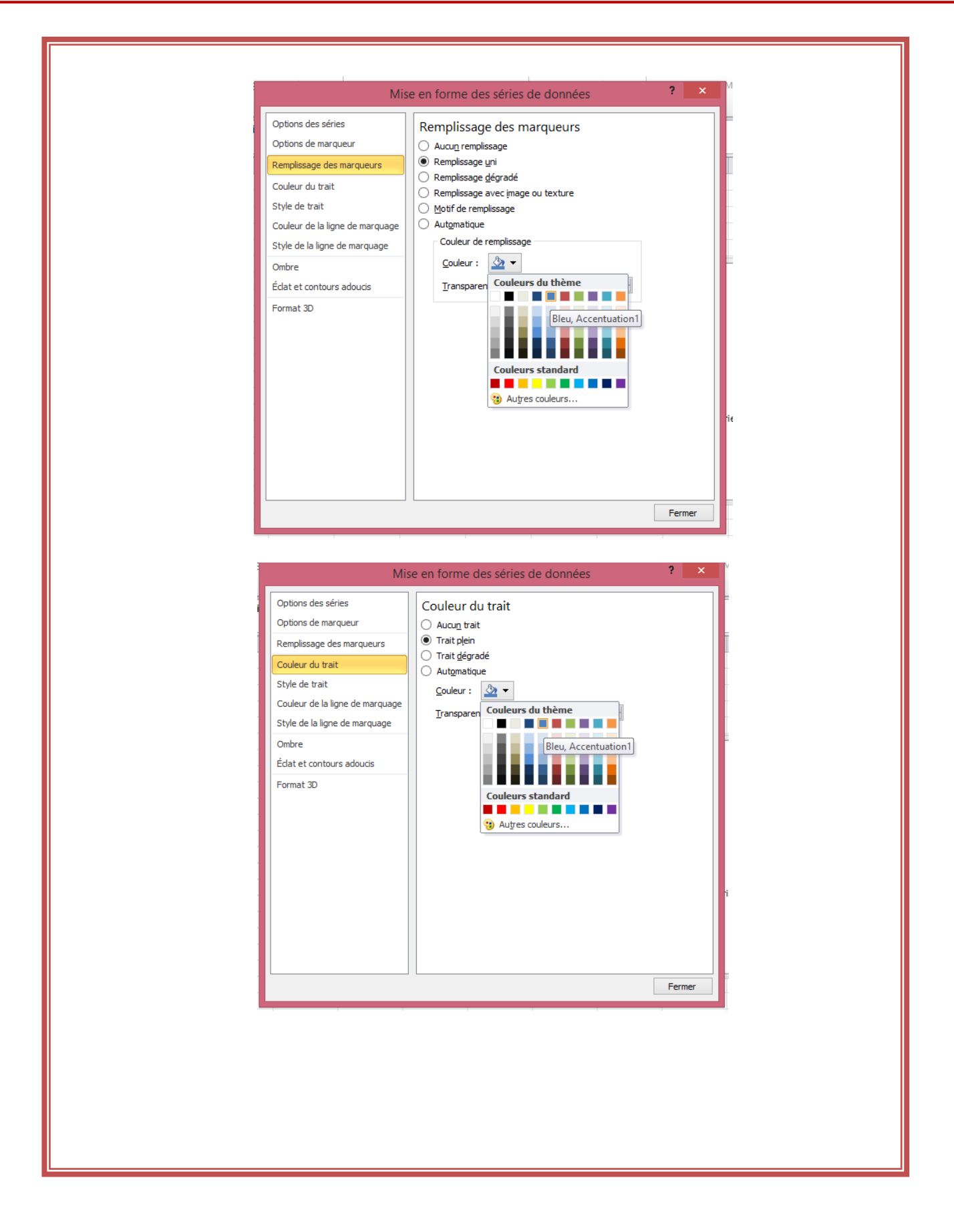

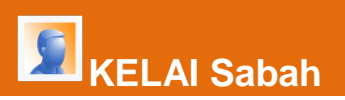

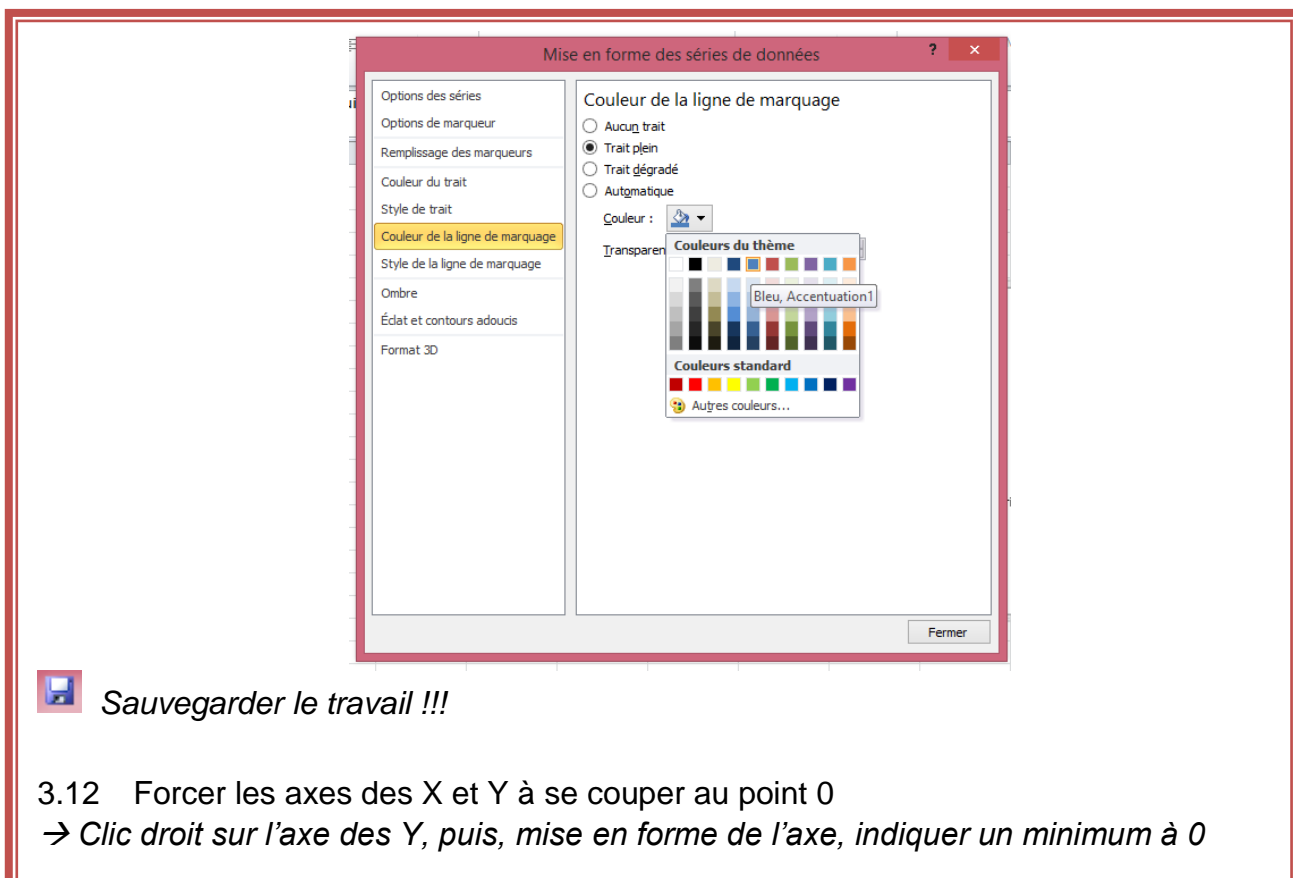

| Format de l'axe ? ×                                                                                                    |                                                                                                    |  |  |  |  |  |  |  |  |
|----------------------------------------------------------------------------------------------------|----------------------------------------------------------------------------------------------------|--|--|--|--|--|--|--|--|
| Options d'axe         Nombre         Remplissage         Couleur du trait         Style de trait         Ombre         Édat et contours adoucis         Format 3D         Alignement | Format de l'axe       ? ×         Options d'axe       Minimum :       Automatique • Eixe •       •         Maximum :       • Automatique • Fixe •,45       •       •         Maximum :       • Automatique • Fixe •,0,45       •       •         Unité principale :       • Automatique • Fixe •,0,01       •       •         Unité secondaire :       • Automatique • Fixe •,0,01       •       •         Unités d'affichage :       10       •       •         Unités d'affichage :       10       •       •         Afficher l'étiquette des unités d'affichage sur le graphique       •       •         Type de graduation principale :       À réxtérieur •       •         Type de graduation mineure :       Aucun •       •         Étiquettes des axes :       À côté de l'axe •       •         L'axe horizontal coupe :       •       Automatigue       •         Yaleur de l'axe :       0,0       •       •       Valeur maximale de l'axe |  |  |  |  |  |  |  |  |
|                                                                                                    | Fermer                                                                                                    |  |  |  |  |  |  |  |  |

- 3.13 Prolonger la droite de régression
- → Clic droit sur la droite de régression, format de la courbe de tendance
- → Prévisions : transférer : 10 périodes

| 5 | KEL AL Sabah |  |
|---|--------------|--|
|   |              |  |

5

|                                                                                                    | Format de courbe de tendance ? ×                                               |
|----------------------------------------------------------------------------------------------------|--------------------------------------------------------------------------------|
| Options de courbe de tendance<br>Couleur du trait<br>Style de trait<br>Ombre<br>Éclat et contours adoucis | Options de courbe de tendance         Type de régression/de courbe de tendance |
| auvegarder le travail !!!                                                                                 | Fermer                                                                         |

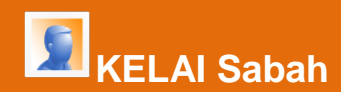

# Activité 3 : Calculer une pente

# Objectifs

- Calculer la pente à l'aide d'une formule mathématique
- Calculer la pente à l'aide de la fonction pente
- Comparer la pente calculée à celle affichée dans le graphique

## **1** Sélectionner une cellule puis cliquer sur l'icône insérer une fonction.

| X     | 💾 🎝 - 🕞   | ×   <del>▼</del>                        |                |           |            |                            |
|-------|-----------|-----------------------------------------|----------------|-----------|------------|----------------------------|
| Fic   | hier Accu | eil Insertion                           | Mise en p      | oage      | Formules   | Donnée                     |
| Co    | oller     | Calibri<br><b>G</b> <i>I</i> <u>S</u> • | • 11 •         | A A ·     | = =<br>= = | <mark>=</mark> ≫-<br>∃ ≇ ‡ |
| Press | se-papi 🖬 | Po                                      | olice          | G.        |            |                            |
|       | B12       | - (*                                    | f <sub>x</sub> |           |            |                            |
|       |           |                                         |                |           |            |                            |
|       | Α         | В                                       | d Insér        | er une fo | onction    | E                          |
| 1     |           |                                         |                |           |            |                            |
| 2     | C (g/L)   | Α                                       |                |           |            |                            |
| 3     | 0         | 0                                       |                |           |            |                            |
| 4     | 10        | 0,1                                     |                |           |            |                            |
| 5     | 20        | 0,202                                   |                |           |            |                            |
| 6     | 30        | 0,32                                    |                |           |            |                            |
| 7     | 40        | 0,405                                   |                |           |            |                            |
| 8     | 50        | 0,408                                   |                |           |            |                            |
| 9     | 60        | 0,408                                   |                |           |            |                            |
| 10    | 70        | 0,408                                   |                |           |            |                            |
| 11    |           |                                         |                |           |            |                            |
| 12    | Pente     |                                         |                |           |            |                            |
| 13    |           |                                         |                |           |            |                            |
| 14    |           |                                         |                |           |            |                            |
| 15    |           |                                         |                |           |            |                            |

2 Une fenêtre « Insérer une fonction » s'ouvre.

| Insérer                                                      | une fonction                | 1          |
|--------------------------------------------------------------|-----------------------------|------------|
| Recherchez une fonction :                                    |                             |            |
| Tapez une brève description de ce<br>cliquez sur OK          | que vous voulez faire, puis | <u>O</u> K |
| Ou sélectionnez une <u>c</u> atégorie : Les                  | dernières utilisées         | -          |
| Sélectionnez une fonction :                                  |                             |            |
| SOMME<br>MOYENNE<br>SI<br>LIEN_HYPERTEXTE<br>NB<br>MAX       |                             |            |
| SOMME(nombre1;nombre2;)<br>Calcule la somme des nombres dans | une plage de cellules.      |            |
|                                                              |                             |            |

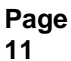

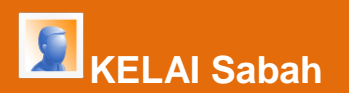

| 3   | Ecrire « pente » cliquer sur OK, sélectionner PENTE puis cliquer sur OK.                                                                      |
|-----|----------------------------------------------------------------------------------------------------|
|     | Insérer une fonction ? ×                                                                                                    |
|     | Recherchez une fonction :                                                                                                    |
|     | PENTE <u>O</u> K                                                                                                    |
|     | Ou sélectionnez une <u>c</u> atégorie : Recommandé 🛛 🗸                                                                                        |
|     | Sélectionnez une fo <u>n</u> ction :                                                                                                    |
|     | PENTE ^                                                                                                    |
|     | ORDONNEE.ORIGINE<br>TRANSPOSE                                                                                                    |
|     |                                                                                                    |
|     | PENTE(v. connus)                                                                                                    |
|     | Renvoie la pente d'une droite de régression linéaire.                                                                                         |
|     |                                                                                                    |
|     |                                                                                                    |
|     | Aide sur cette fonction OK Annuler                                                                                                    |
|     |                                                                                                    |
| 1   | Une fenâtre « Arguments de la fonction » s'ouvre :                                                                                            |
| -   | Pour la première ligne : Y connus, <i>cliquer sur l'onglet «matrice »</i> pour                                                                |
|     | sélectionner les valeurs X de la partie linéaire.                                                                                             |
|     | Pour la première ligne : X_connus, <i>cliquer sur l'onglet «matrice »</i> pour                                                                |
|     | selectionner les valeurs Y de la partie lineaire.                                                                                             |
|     |                                                                                                    |
|     | Arguments de la fonction ? ×                                                                                                    |
|     |                                                                                                    |
|     | Y_connus     B3:B7     Esc     = {0;0,1;0,202;0,32;0,405}       X_connus     A3:A7     Esc     = {0;10;20;30;40}                              |
|     | = 0,0103                                                                                                    |
|     | Renvoie la pente d'une droite de regression lineaire.<br>X_connus représente la série d'observations indépendantes, et peut être des nombres, |
|     | des noms, des matrices, ou des références qui contiennent des nombres.                                                                        |
|     | Résultat = 0,0103                                                                                                    |
|     | Aide sur cette fonction OK Annuler                                                                                                    |
|     |                                                                                                    |
| 4.1 | Vérifier que la pente calculée avec la fonction pente corresponde bien à celle                                                                |
|     | indiquée par le coefficient directeur de la droite de régression sur le graphique.                                                            |
|     |                                                                                                    |

4.2 Indiquer l'intérêt du calcul de la pente à l'aide de cette fonction alors que la pente est déjà affichée dans le graphique.

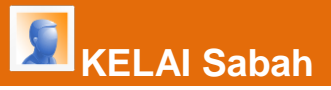

4.3 Augmenter le nombre de chiffre après la virgule de la pente calculée en cliquant sur l'onglet « *ajouter une décimale* ».

|       | » • (۲      | •   •       |                |                |            |        | TF         | AAM.xlsx -        | Microsoft E | xcel ut    | ilisatio | n non co           | ommerciale                        |                                 |
|-------|-------------|-------------|----------------|----------------|------------|--------|------------|-------------------|-------------|------------|----------|--------------------|-----------------------------------|---------------------------------|
| Fic   | hier Accue  | eil Inserti | ion Mise e     | n page         | Formules   | Donnée | s Révision | Affichage         | Nitro Pro 9 |            |          |                    |                                   |                                 |
|       | <b>`</b> }  | Calibri     | * 11           | · A A          | = =        | ₩      | Renvoye    | r à la ligne auto | matiquement | Standa     | ard      | *                  | <b>≤</b> ₹                        |                                 |
| Co    | ller<br>▼ 🗳 | GIS         | •   🖽 •   🕹    | <u>⊳ - A</u> - |            |        | Fusionn    | er et centrer 🔻   |             | <b>9</b> - | % 000    | 00, 00,<br>00, 00, | Mise en forme<br>conditionnelle • | Mettre sous for<br>de tableau * |
| Press | e-papi 🗔    |             | Police         | Gi Gi          |            |        | Alignement |                   | Ea.         |            | Nombre   | Fai                |                                   | Style                           |
|       | B12         | - (         | f <sub>x</sub> | =PENTE         | (B3:B7;A3: | A7)    |            |                   |             |            |          | Ajouter            | une décimale                      |                                 |
|       |             |             |                |                |            |        |            |                   |             |            |          | Augme              | ente la précision d               | es valeurs affich               |
|       | А           | В           | С              |                | D          | E      | F          | G                 | Н           |            | I.       | en util            | lisant un plus grar               | nd nombre de                    |
| 1     |             |             |                |                |            |        |            |                   |             |            |          | positie            | ons accindies.                    |                                 |
| 2     | C (g/L)     | Α           |                |                |            |        |            |                   |             |            |          |                    |                                   |                                 |

- 4.4 Calculer la pente à l'aide de la formule mathématique permettant de déterminer le coefficient directeur d'une droite.
- 4.5 Comparer la pente obtenue et la comparer à la pente calculée par la fonction pente
- 4.6 Préciser quelque méthode faut-il mieux privilégier.

# Activité 4 : Déterminer la concentration d'un essai

### **Objectifs**

ELAI Sabah

- Calculer la concentration d'un essai à partir de la mesure de son absorbance à l'aide de 3 méthodes :
  - graphique
  - mathématique
  - à l'aide de la fonction prévision.

La droite d'étalonnage permet de déterminer la concentration d'un échantillon (essai) dont on connait l'absorbance.

L'absorbance de l'essai correspondant à la gamme d'étalonnage de l'activité 1 a été mesurée à 0,250.

- 1 Déterminer graphiquement la concentration de l'essai et indiquer dans le fichier la concentration lue :
- → Insertion, Forme Trait, puis tracer un trait correspondant à l'absorbance mesurée
- $\rightarrow$  Tracer un autre trait pour lire la concentration

| 🗶 🖬 🤊 🔹 🕞 👻 TRAAM-Saba     |         |       |                  |                                          |                            |                |              |              |             |         |  |
|----------------------------|---------|-------|------------------|------------------------------------------|----------------------------|----------------|--------------|--------------|-------------|---------|--|
| Fichier Accueil Inser      |         |       | ion Mise en page |                                          |                            | Formules Donné |              | onnées       | es Révision |         |  |
|                            | ]\$     |       |                  | N 100 100 100 100 100 100 100 100 100 10 | P                          |                | <b>1</b>     |              | X           | 0       |  |
| TblCroiséDynamique Tableau |         |       | Image            | lmages<br>clipart                        | Formes                     | SmartArt       | Capture<br>* | Colonne<br>* | Ligne<br>*  | Secteur |  |
| Tableaux                   |         |       |                  |                                          | Formes récemment utilisées |                |              |              |             |         |  |
| P9 👻 (                     |         |       | 1                | f <sub>x</sub>                           | ⊠╲∖□○□Διኒ¢◊₢               |                |              |              |             |         |  |
|                            |         |       |                  |                                          | %{Trait { } ☆              |                |              |              |             |         |  |
|                            | Α       | В     |                  | С                                        | Ligne.                     |                |              |              |             |         |  |
| 1                          |         |       |                  |                                          | 177                        | Z L            | գ՝գ շ        | 4.747        | CG "        | è       |  |
| 2                          | C (g/L) | Α     |                  |                                          | Rectar                     | ngles          |              |              |             |         |  |
| 3                          | 0       | 0     |                  |                                          |                            |                |              |              |             |         |  |
| 4                          | 10      | 0,1   |                  |                                          | Forme                      | A N /          |              | 006          |             | 5       |  |
| 5                          | 20      | 0,202 |                  |                                          |                            |                |              |              |             | 7       |  |
| 6                          | 30      | 0,32  |                  |                                          |                            |                |              | V TT         |             |         |  |
| 7                          | 40      | 0,405 |                  |                                          | RA                         | ( ) <i>2</i>   | ~~~          | ≪ :Ç" ((     | ~~~         | R       |  |
| 8                          | 50      | 0,408 |                  |                                          | Flèche                     | s pleines      |              |              |             |         |  |

2 A l'aide de l'équation de la droite, calculer la concentration de l'essai. Faire le calcul dans le fichier excel.

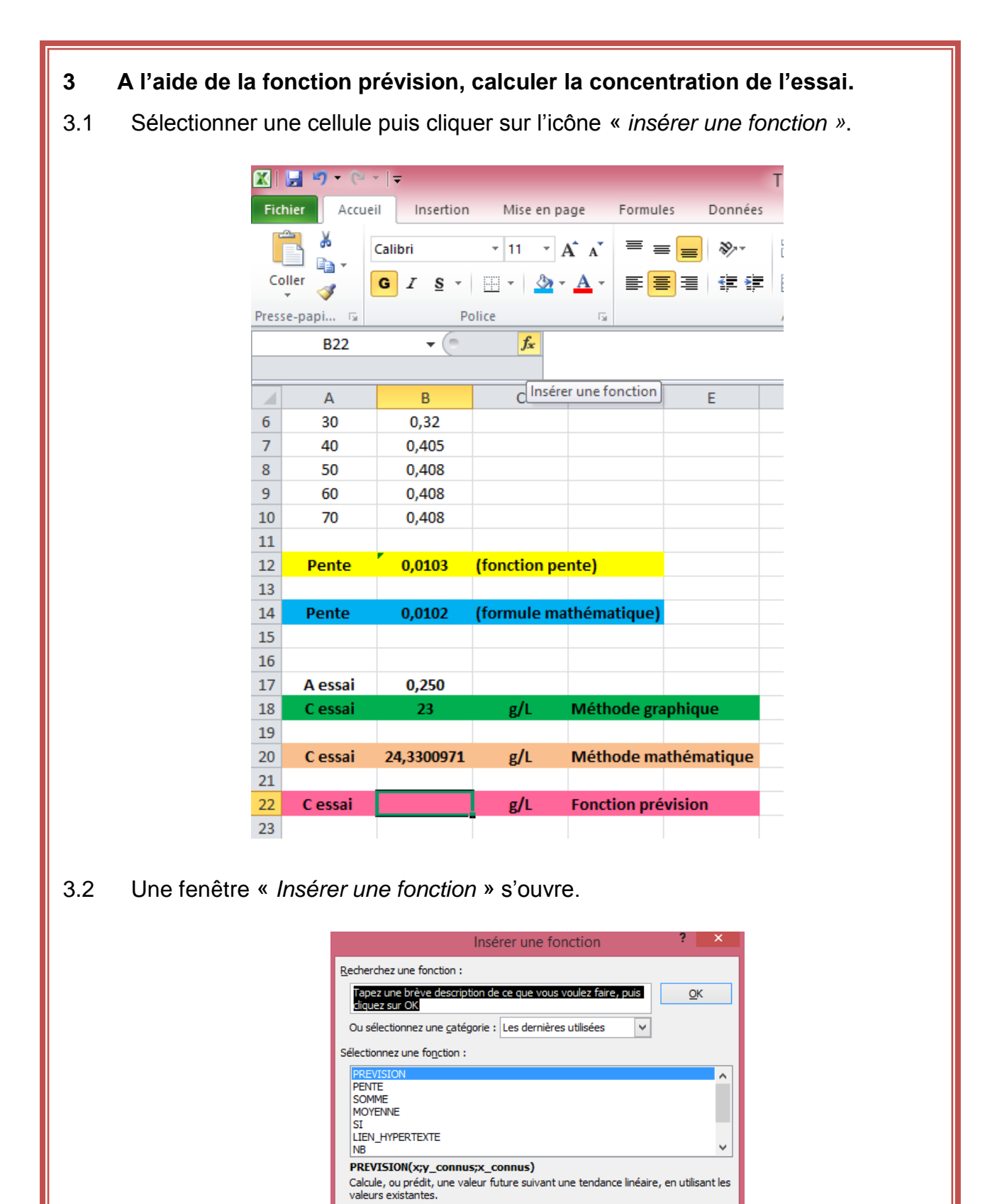

OK

Annuler

Aide sur cette fonction

| 3.3       | Écrire « <i>prevision</i> », cliquer sur OK, sélectionner PREVISION puis cliquer sur OK.                                                                                                    |  |  |  |  |  |  |  |  |
|-----------|----------------------------------------------------------------------------------------------------|--|--|--|--|--|--|--|--|
|           | Insérer une fonction ? ×                                                                                                    |  |  |  |  |  |  |  |  |
|           | Recherchez une fonction :     prevision     Ou sélectionnez une gatégorie :     Les dernières utilisées   Sélectionnez une fonction :   Sélectionnez une fonction :     PREVISION   PENTE   SOMME   MOYENNE   SI   LIEN_HYPERTEXTE   NB      PREVISION(x;y_connus;x_connus)   Calcule, ou prédit, une valeur future suivant une tendance linéaire, en utilisant les valeurs existantes. |  |  |  |  |  |  |  |  |
|           | Aide sur cette fonction                                                                                                    |  |  |  |  |  |  |  |  |
|           |                                                                                                    |  |  |  |  |  |  |  |  |
| 3.4       | Jne fenëtre « Arguments de la fonction » s'ouvre :                                                                                                    |  |  |  |  |  |  |  |  |
|           | Arguments de la fonction f                                                                                                    |  |  |  |  |  |  |  |  |
|           | PREVISION<br>X   Example a nombre<br>Y_connus = matrice<br>X_connus = matrice<br>=                                                                                                    |  |  |  |  |  |  |  |  |
|           | Calcule, ou prédit, une valeur future suivant une tendance linéaire, en utilisant les valeurs existantes.<br>X représente l'observation dont vous voulez prévoir la valeur et doit être une valeur numérique.                                                                                                    |  |  |  |  |  |  |  |  |
|           | Résultat =                                                                                                    |  |  |  |  |  |  |  |  |
|           | Aide sur cette fonction OK Annuler                                                                                                    |  |  |  |  |  |  |  |  |
| •<br>→ Cl | La première ligne : « X » correspond à la valeur de l'absorbance de l'essai.                                                                                                    |  |  |  |  |  |  |  |  |

→ Cliquer sur l'onglet « nombre » pour sélectionner la cellule où est indiqu l'absorbance de l'essai

- La seconde ligne : « Y\_connus » correspond aux valeurs des concentrations de la partie linéaire de la droite de régression.
- → Cliquer sur l'onglet « matrice » pour sélectionner les cellules correspondantes
  - La troisième ligne : « X\_connus » correspond aux valeurs des absorbances de la partie linéaire de la droite de régression

→ Cliquer sur l'onglet « matrice » pour sélectionner les cellules correspondantes

 $\rightarrow$  Cliquer sur OK pour valider l'ensemble des choix

- 4 Conclure en comparant les différentes obtenues et indiquer, en le justifiant, quelle est la méthode la plus juste.
- 5 Indiquer l'intérêt de la méthode graphique.